## മൈഗ്രേഷൻ സർട്ടിഫിക്കറ്റിനു വേണ്ടി ഓൺലൈൻ ആയി അപേക്ഷിക്കേണ്ട വിധം

1. ഇതിന്നായി ആവശ്യമുള്ള ഡോക്യുമെന്റുകൾ ഏതൊക്കെയെന്നു താഴെ കൊടുക്കുന്നു.

a പത്താം ക്ലാസ് സർട്ടിഫിക്കറ്റിന്റെ കോപ്പി

b.പ്ലസ് ടു സർട്ടിഫിക്കറ്റ് കോപ്പി

c. ഡിഗ്രി സർട്ടിഫിക്കറ്റ്/പ്രൊവിഷണൽ സർട്ടിഫിക്കറ്റ് കോപ്പി

d. ഡിഗ്രി ഫൈനൽ ഇയർ/സെമസ്റ്റർ മാർക്ക് ലിസ്റ്റിന്റെ കോപ്പി

e. ട്രാൻസ്ഫർ സർട്ടിഫിക്കറ്റ് കോപ്പി

f. ഡിസ് കണ്ടിന്യൂ ചെയ്ത വിദ്യർത്ഥിയാണെങ്കിൽ അവസാനം പഠിച്ച കോളേജ് പ്രിൻസിപ്പലിന്റെ കത്ത്

മേൽപ്പറഞ്ഞ ഡോക്യുമെന്റുകൾ കമ്പ്യൂട്ടറിൽ സ്കാൻ ചെയ്തു വെക്കേണ്ടതാണ്.

2. എം ജി യൂണിവേഴ്സിറ്റിയുടെ ഓൺലൈൻ സർട്ടിഫിക്കറ്റ് പോർട്ടൽ ആയ certificates.mgu.ac.in സന്ദർശിക്കുക.

3. ഈ പോർട്ടലിൽ നേരത്തെ രജിസ്റ്റർ ചെയ്യാത്തവർ രജിസ്ട്രേഷൻ ലിങ്കിൽ ക്ലിക്ക് ചെയ്യുക

4. സ്വന്തം ഇമെയിൽ അഡ്രസ്, പേര്, മൊബൈൽ നമ്പർ എന്നിവ അതാത് കോളത്തിൽ ടൈപ്പ് ചെയ്തു സുബ്മിറ്റ് ബട്ടൺ അമർത്തുക.

5. യൂസർ ഐഡി, പാസ്സ്വേർഡ് എന്നിവ ഇമെയിൽ ആയും സംസ് ആയും ലഭിക്കുന്നതാണ്. ഇത് സൂക്ഷിച്ച വെക്കേണ്ടതാണ്.

6. ഈ പോർട്ടലിന്റെ ഹോം പേജിൽ മൈഗ്രേഷൻ സർട്ടിഫിക്കറ്റ് ഓൺലൈൻ ആയി അപേക്ഷിക്കുവാനുള്ള ലിങ്കിൽ ക്ലിക്ക് ചെയ്യുക.

7. ലോഗിൻ പേജ് പ്രത്യക്ഷപ്പുടും. നേരെത്തെ SMS വഴി ലഭിച്ച യൂസർ നൈമും പാസ്സ്വേർഡും ഉപയോഗിച്ച് ലോഗിൻ ചെയ്യുക.

8. അടുത്ത പേജിൽ വ്യക്തിഗത വിവരങ്ങളും അക്കാഡമിക വിവരങ്ങളും ടൈപ്പ് ചെയ്ത ശേഷം സബ്മിറ് ചെയ്യുക.

9. അതിന്നു ശേഷം ഇതിനാവശ്യമായ സെര്ടിഫിക്കറ്റുകൾ അപ്ലോഡ് ചെയ്യുക.

10. ഫീ ഓൺലൈനായി അടയ്കക.

11. അപ്ലിക്കേഷൻ സബ്മിറ് ചെയ്യുക

12. യൂണിവേഴ്സിറ്റി ഈ അപേക്ഷ പ്രോസസ്സ് ചെയ്തു മൈഗ്രേഷൻ സർട്ടിഫിക്കറ്റ് ഓൺലൈൻ വഴിതന്നെ ലഭ്യമാക്കുന്നതാണ്. ഇത് ലഭ്യമാവുമ്പോൾ സംസ് വഴിയും ഇമെയിൽ വഴിയും വിവരം ലഭിക്കുന്നതാണ്.

13. സർട്ടിഫിക്കറ്റ് പ്രിന്റ് ചെയ്യാനായി പോർട്ടലിൽ ലോഗിൻ ചെയ്യുക.

14. സർട്ടിഫിക്കറ്റ് അഞ്ചു തവണ മാത്രമേ ഡൌൺലോഡ് ചെയ്യാൻ സാധിക്കുകയുള്ളു . അതിന്നു ശേഷം ഡൌൺലോഡ് ചെയ്യാൻ ഡ്യൂപ്ലിക്കേറ്റ് എന്ന ലിങ്കിൽ ക്ലിക്ക് ചെയ്തു ഓൺലൈൻ ആയി തന്നെ പണമടച്ചു അഞ്ചു തവണ കൂടി ഡൌൺലോഡ് ചെയ്യാവുന്നതാണ്.